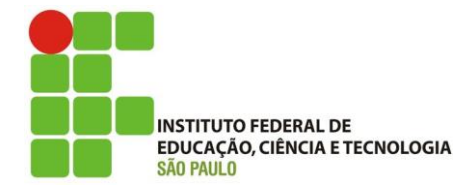

# TUTORIAL DE RESSARCIMENTO SAÚDE

Este tutorial foi desenvolvido para facilitar os servidores ativos do câmpus São Paulo no envio dos documentos do Recadastramento Anual do Ressarcimento à Saúde em 2020 que trata o Comunicado 008/2020 – DGP.

Lembrando que apenas os servidores aposentados ou pensionistas que não possuem acesso ao sistema SUAP estão autorizados a enviar a documentação via e-mail para <u>spodgp@ifsp.edu.br</u>, através do e-mail cadastrado no SIGEPE.

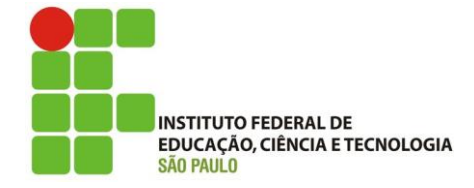

1º Passo, o servidor deverá acessar o SUAP com seu prontuário e senha.

Após, deverá ir em Documentos/Processos – Documentos Eletrônicos – Documentos, conforme tela abaixo:

| ٩ | Buscar Item de Menu     |
|---|-------------------------|
| * |                         |
| æ | Documentos Eletrônicos  |
|   | Documentos              |
|   | Processos Eletrônicos > |
|   | Processos Físicos >     |

Ao clicar em Documentos, aparecerá a tela seguinte, e deverá clicar em Adicionar Documento de Texto, conforme abaixo:

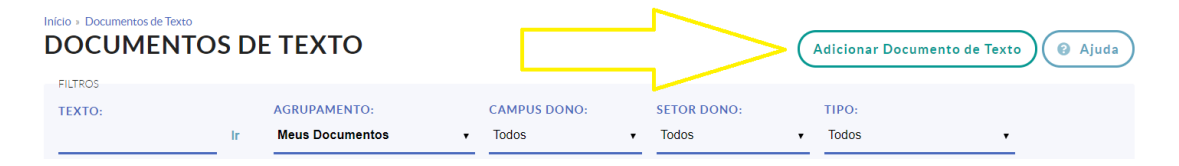

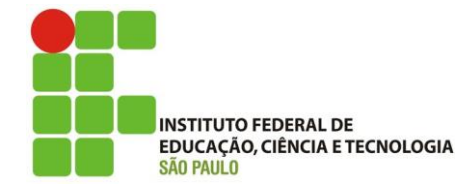

O servidor então será direcionado para a primeira tela de criação do seu documento de texto, que será a de Adicionar Documento de Texto

Nela, o servidor deverá selecionar o Tipo de Documento: Requerimento, conforme imagem abaixo:

## Inicio » Documentos de Texto » Adicionar Documento de Texto ADICIONAR DOCUMENTO DE TEXTO

| TIPO DO DOCUM                                                                              | ENTO: *  |      |              |
|--------------------------------------------------------------------------------------------|----------|------|--------------|
|                                                                                            |          |      | •            |
| Histórico<br>Laudo técnico<br>Manual<br>Mapa<br>Memória de Reuniã<br>Notificação<br>Ofício | 0        |      | •            |
| Orçamento<br>Ordem<br>Orientação Normat<br>Parecer<br>Planilha<br>Planta                   | va       |      |              |
| Portaria<br>Projeto<br>Proposta<br>Relatorio<br>Requerimento                               | <u> </u> |      |              |
| Resolução<br>Termo                                                                         |          | <br> | <br><b>~</b> |
|                                                                                            |          |      | •            |

Após, deverá selecionar o modelo do documento como Saúde Suplementar:

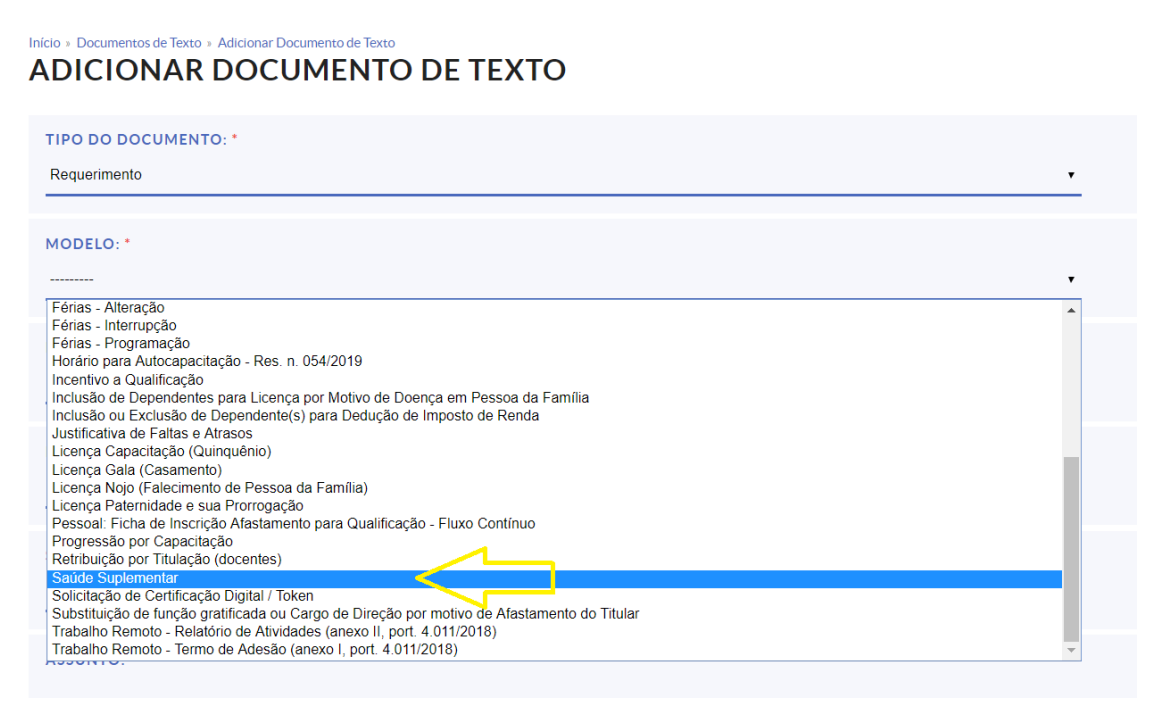

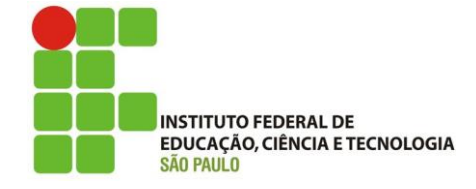

E então, deverá selecionar o Setor-Dono, que deverá ser o setor de lotação/exercício do servidor.

Não alterar o nível de acesso. O documento deverá ser RESTRITO.

No campo de Assunto, preencher: Recadastramento Anual do Ressarcimento à Saúde Suplementar

E então clicar em Salvar e Continuar Editando, conforme imagem abaixo:

| MODELO: *                                                                                |
|------------------------------------------------------------------------------------------|
| Saúde Sublementar                                                                        |
| · · · · · · · · · · · · · · · · · · ·                                                    |
| NÍVEL DE ACESSO: *                                                                       |
| Restrito                                                                                 |
|                                                                                          |
| HIPÓTESE LEGAL:                                                                          |
| <b>·</b>                                                                                 |
|                                                                                          |
| SETOR DONO: •                                                                            |
| Escolher o setor em que está lotado                                                      |
|                                                                                          |
| ASSUNTO: *                                                                               |
| Recadastramento Anual do Ressarcimento à Saúde Suplementar                               |
| Digitar exatamente esse                                                                  |
| assunto                                                                                  |
|                                                                                          |
|                                                                                          |
|                                                                                          |
| 197 caractere(s) restante(s)                                                             |
|                                                                                          |
| CLASSIFICAÇÕES:                                                                          |
| 026.192 - ASSISTÊNCIA À SAÚDE (INCLUSIVE PLANOS DE SAÚDE). PRONTUÁRIO MÉDICO DO SERVIDOR |
|                                                                                          |
| Salvar Salvar e adicionar outro(a) Salvar e continuar editando                           |

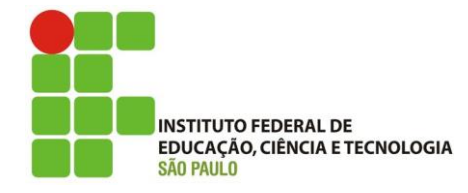

Ao salvar, o servidor será direcionado para a tela que permite edição ou finalização do documento; no caso, ainda terá que fazer a edição, então deverá clicar em Editar – Texto, conforme abaixo:

| Início » Documentos de Texto » Adicionar Documento de Texto » Docum<br>DOCUMENTO 56324 | mento 56324                                         |
|----------------------------------------------------------------------------------------|-----------------------------------------------------|
| Concluir Compartilhar Documento Edita<br>Rascunho Restrito Texto                       | ar ~ Histórico de Alterações Ações ~ Remover        |
| Visualização do Documento                                                              | sicos                                               |
|                                                                                        | Ministério da Educação                              |
|                                                                                        | Instituto Federal de Educação, Ciência e Tecnologia |
|                                                                                        | de São Paulo                                        |
| São Paulo                                                                              | Câmpus São Paulo                                    |

Então o servidor será direcionado ao editor de texto, muito parecido com um documento do word, porém já pré-montado, devendo apenas preencher os dados que estarão sublinhados em amarelo, e conferir o nome para verificar se há algum erro.

Atenção: Não mexer em nada que estiver entre chaves {{}}, pois são comandos do sistema que serão preenchidos automaticamente após salvar o documento.

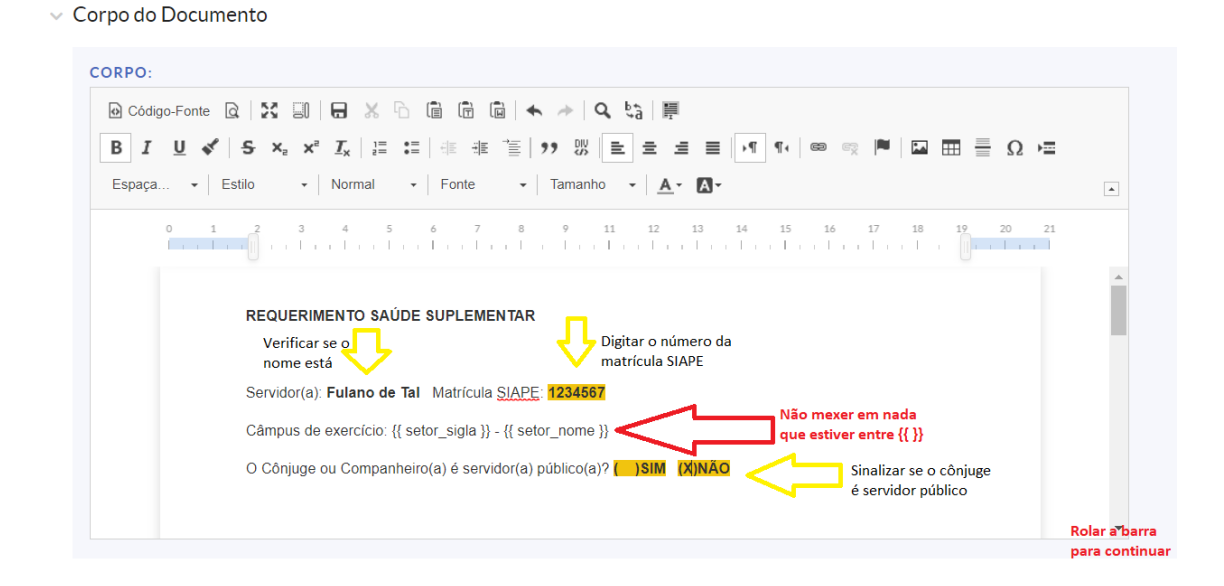

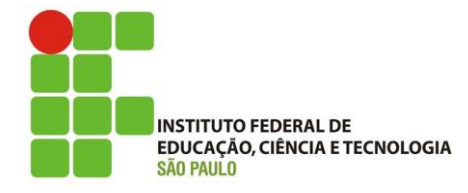

Ao rolar a barra, o documento continua, devendo o servidor sinalizar que o documento é de Comprovação anual

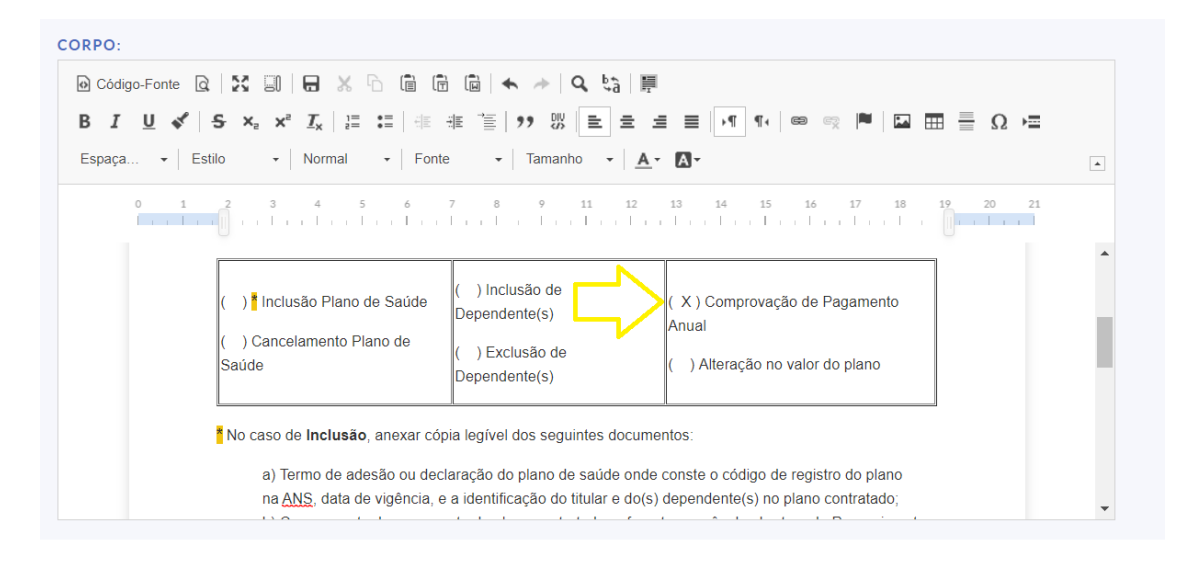

E ao rolar mais uma vez, aparecerão os campos referente aos dependentes, que deverá ser preenchidos pelo servidor que tem dependentes no Ressarcimento Saúde.

| 2u  | Estilo - Forn                         | nata Font                       | e 🔹        | Tamanho ·  | <u>A</u> • A• |              |         |         |
|-----|---------------------------------------|---------------------------------|------------|------------|---------------|--------------|---------|---------|
| 0 1 | 2 3 4                                 | 5 6                             | 7 8        | 9 11       | 12 13         | 14 15 10     | 6 17 18 | 3 19 20 |
|     |                                       |                                 |            | ~ .        |               |              |         |         |
|     | Identificação do(s<br>Benefício Saúde | s) Dependente(s)<br>Suplementar | para recep | ção do     |               |              |         |         |
|     | Demencio Saude                        | Suplementar                     |            |            | 1             |              |         |         |
|     | Nome Completo                         | CPF                             | Parentesco | Nascimento |               | 1            | _       |         |
|     | Ciclano de Tal                        | 012.345.678-90                  | Filho      | 01-01-2019 |               |              |         |         |
|     | <u>Beltrana</u> de Tal                | 000.000.000-00                  | Cônjuge    | 01-01-1950 |               |              | -       |         |
|     |                                       |                                 |            |            | Digitar os o  | dependentes, |         |         |
|     |                                       |                                 |            | 1          | se houver     |              |         | •       |
|     |                                       |                                 | <u> </u>   |            |               |              |         |         |

Preenchidos todos os dados, basta o servidor clicar em Salvar e Visualizar, e será direcionado para a próxima página.

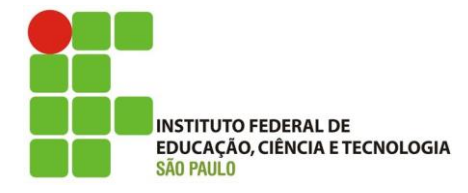

Na tela abaixo, o servidor visualiza tudo o que digitou, e caso tenha algum erro, poderá ir em editar texto novamente e voltar aos passos anteriores; caso esteja tudo correto, deverá clicar em Concluir.

| nício » Documentos de Texto » Adicionar Documento de Texto » Documento 56324 |      |
|------------------------------------------------------------------------------|------|
| DOCUMENTO 56324                                                              |      |
|                                                                              |      |
|                                                                              |      |
| Concluir Compartilhar Documento Editar V Histórico de Alterações Ações V Rem | over |
| Kascunno Kestrito                                                            |      |

E então aparecerá para o servidor a opção de Assinar, e o servidor deverá selecionar "Com senha"

| Início » Documentos de Texto » Adicionar Documento de Texto » Documento 56324 DOCUMENTO 56324                                                                 |
|----------------------------------------------------------------------------------------------------|
| Solicitar v       Assinar v       Retornar para Rascunho       Compartilhar Documento       Ações v         Remover concluido       Com Token       Com Token |

Abrirá uma nova tela para confirmação dos dados, conforme segue, e basta clicar em definir identificador:

### ASSINATURA DE DOCUMENTO

| Passos 1 of 2               |
|-----------------------------|
| SIGLA DO TIPO DE DOCUMENTO: |
| REQUERIMENTO                |
|                             |
| NÚMERO: *                   |
| 6                           |
|                             |
| ANO: *                      |
| 2020                        |
|                             |
| SIGLA DO SETOR:             |
|                             |
|                             |
|                             |
|                             |

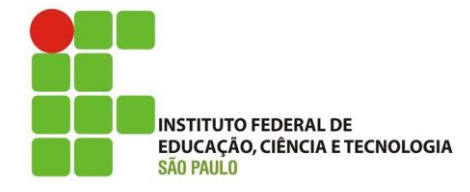

Após, o servidor deverá selecionar o seu cargo, digitar a sua senha do SUAP, e então clicar em assinar documento.

#### ASSINATURA DE DOCUMENTO

|                         | Selecionar o cargo |
|-------------------------|--------------------|
| Passos 2 of 2           | п                  |
| PERFIL: *               |                    |
|                         | •                  |
|                         |                    |
| SENHA: *                |                    |
| SUAP                    |                    |
|                         |                    |
| Assinar Documento       |                    |
| Primeiro passo Anterior |                    |

Feito isto, será direcionado para a tela anterior, e deverá então Finalizar o Documento.

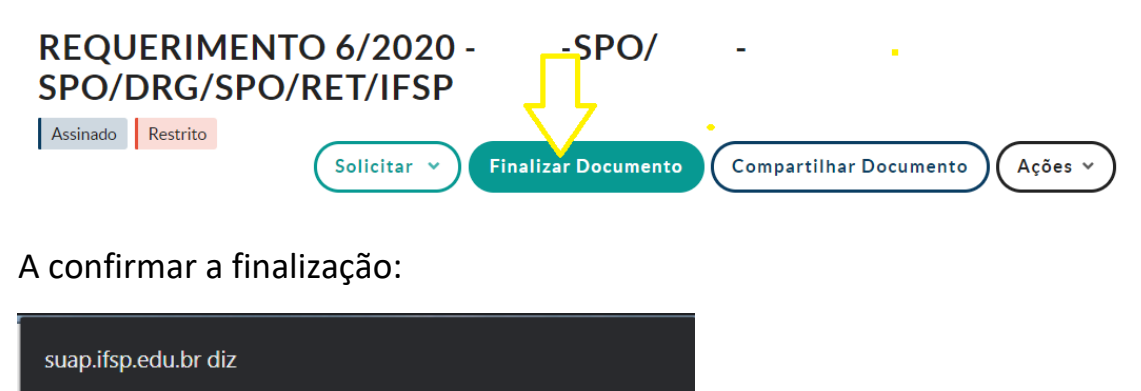

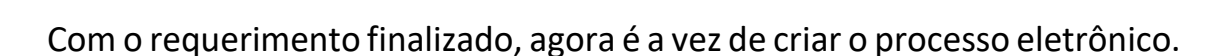

Cancelar

ок

O sistema SUAP permite fazer isso na mesma tela que o requerimento foi finalizado, para evitar trâmites desnecessários.

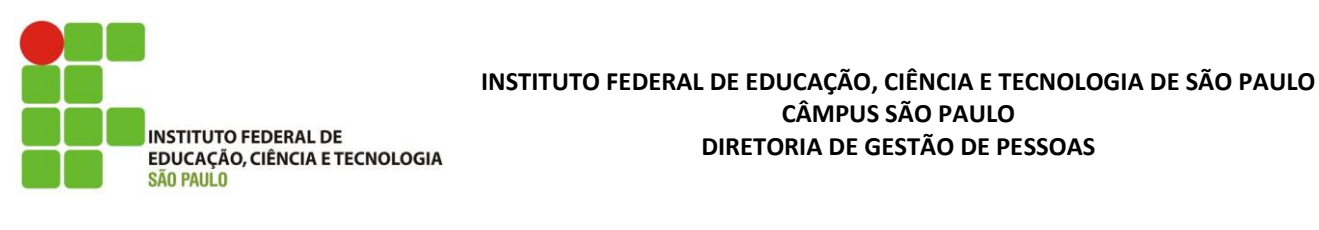

Para isso, basta clicar em Criar Processo.

| REQUERIMENTO 6/2020 -<br>SPO/DRG/SPO/RET/IFSP         | -SPO/ -                                    |
|-------------------------------------------------------|--------------------------------------------|
| Finalizado<br>Restrito Compartilhar Documento Ações V | Criar Processo Vincular Documento Cancelar |

O servidor então será direcionado para a tela de criação de um Processo Eletrônico, onde deverá digitar o seu próprio nome como Interessado.

Atenção: Não digitar mais nenhum outro interessado. Afinal trata-se der um processo de cunho pessoal, onde o único interessado é o próprio servidor.

Em tipo de processo, clicar em Buscar, e procurar por Pessoal: Saúde Suplementar;

E no Assunto, digitar: Recadastramento Anual do Ressarcimento à Saúde Suplementar;

Não alterar o Nível de Acesso do Processo, deixar como restrito;

Em setor de criação, colocar o Setor de Lotação do servidor;

Após, clicar em Salvar e Continuar Editando, conforme imagem a seguir:

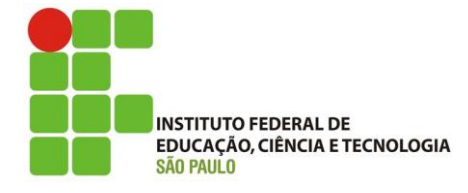

| Início » Documentos de Texto » Adicionar Documento de Texto » Documento 56324 » Conteudo documento » Adicionar Processo Eletrônico ADICIONAR PROCESSO ELETRÔNICO |
|----------------------------------------------------------------------------------------------------|
| INTERESSADOS: *                                                                                                    |
| Cada servidor deverá digitar apenas o seu próprio nome.                                                                                                    |
| É possível selecionar mais de um item                                                                                                    |
| TIPO DE PROCESSO: *                                                                                                    |
| Pessoal: Saúde Suplementar                                                                                                    |
| Buscar Procurar por Pessoal:<br>Saúde Suplementar                                                                                                    |
| ASSUNTO: *<br>Recadastramento Anual do Ressarcimento à Saúde Suplementar                                                                                         |
| Digitar exatamente o<br>que está escrito acima                                                                                                    |
| NIVEL DE ACESSO: *<br>Restrito Deixar como Restrito                                                                                                    |
| HIPOTESE LEGAL:                                                                                                    |
| SETOR DE CRIAÇÃO: *<br>SPO Colocar o setor de lotação                                                                                                    |
| CLASSIFICAÇÕES:                                                                                                    |
| Salvar Salvar e adicionar outro(a) Salvar e continuar editando                                                                                                   |

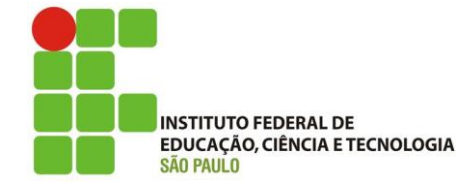

Então está criado o Processo Eletrônico.

Veja que o Requerimento já aparece anexado ao processo.

Então agora o servidor deverá fazer o upload dos documentos externos, como boletos bancários, comprovantes de pagamento, informe de pagamentos anuais, etc.

Para isso, deverá clicar em Upload de Documento Externo, conforme abaixo

| I NOCESSO 2                      | 5500.                                                                              |
|----------------------------------|------------------------------------------------------------------------------------|
| Em trâmite                       | 🔒 Finalizar 🕐 Encaminhar 🗸 🖉 Editar 🗸 🖾 Solicitar 👻 🎿 Baixar/Visualizar Processo 🗸 |
| <ul> <li>Dados Gerais</li> </ul> |                                                                                    |
| Setor de<br>Origem: SPO -        | -SPO Nível de Acesso: Restrito                                                     |
| Tipo: Pessoa                     | : Saúde Suplementar                                                                |
| Assunto: Recada                  | stramento Anual do Ressarcimento à Saúde Suplementar                               |
| Interessados: <sup>1.</sup>      |                                                                                    |
| Data do<br>Cadastro: 06/04/      | 2020 por Última Modificação: 06/04/2020 por                                        |
| Número 23306<br>Protocolo: 23306 |                                                                                    |
| DOCUMENTOS 1                     | PROCESSOS APENSADOS, ANEXADOS E RELACIONADOS MINUTAS COMENTÁRIOS ZITAÇÕES          |
|                                  | Adicionar Documento Interno Upload de Documento Externo                            |
| Finalizado                       |                                                                                    |
| Requeriment<br>Recadastramento   | o: REQUERIMENTO 6/2020 -<br>Anual do Ressarcimento à Saúde Suplementar             |

#### PROCESSO 23306.

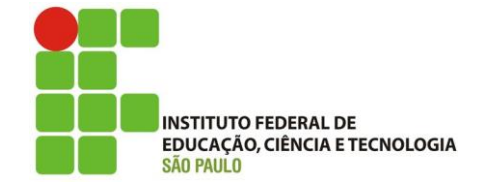

Então será direcionado para a tela de Upload:

Deverá clicar em Escolher Arquivo, e então selecionar o arquivo em formato pdf que deverá estar salvo em algum local do computador, ou drive pessoal do servidor e assim fazer o upload.

Tipo de Conferência: Cópia Simples

Tipo: Comprovante (se comprovante), Boleto (se boleto), etc.

Assunto: Especificar o tipo de documento anexado

Nível de Acesso: Deixar como Público

Não precisa preencher mais nenhum outro campo, basta clicar em Salvar.

UPLOAD DE DOCUMENTO EXTERNO

| O Somente serão carregad | dos arquivos com extensão: <b>pdf</b> .        |                                      |                                 |
|--------------------------|------------------------------------------------|--------------------------------------|---------------------------------|
|                          |                                                | •                                    |                                 |
|                          | colher o arguivo no computador em formato .pdf |                                      |                                 |
|                          |                                                |                                      |                                 |
| Escolher arquivo Inform  | ne Prevent- NRL-2019.pdf                       |                                      |                                 |
|                          |                                                |                                      |                                 |
| TIPO DE CONFERÊNCI       | IA: *                                          |                                      | Selecionar Cópia<br>Simples     |
| Cópia Simples            |                                                |                                      | •                               |
| -                        |                                                |                                      |                                 |
| TIPO: *                  |                                                |                                      |                                 |
| Comprovante              |                                                |                                      |                                 |
| (Buscar)                 | Buscar o Tipo Comprovante                      |                                      |                                 |
|                          |                                                |                                      |                                 |
| ASSUNTO: *               |                                                |                                      |                                 |
| Comprovante de Pagamer   | nto Digitar Comprovante de Pagamento           |                                      |                                 |
|                          |                                                |                                      |                                 |
| NÍVEL DE ACESSO: *       |                                                |                                      | Deixcar o nível como<br>Público |
| Público                  |                                                |                                      | <b>T</b>                        |
|                          |                                                |                                      |                                 |
| HIPÓTESE LEGAL:          |                                                |                                      |                                 |
|                          |                                                |                                      | •                               |
|                          |                                                |                                      |                                 |
| SETOR DONO: *            |                                                | RESPONSAVEL PELO DOCUMENTO: *        |                                 |
| -SPO                     | · · · · · · · · · · · · · · · · · · ·          | ٩                                    | ×                               |
|                          |                                                | Deve ser informada uma pessoa física |                                 |
| DADOS ADICI              | IONAIS                                         |                                      |                                 |
|                          |                                                |                                      |                                 |
| NÚMERO:                  |                                                | ANO:                                 |                                 |
|                          |                                                |                                      |                                 |
| -                        |                                                |                                      |                                 |
| SIGLA DO SETOR:          |                                                |                                      |                                 |
|                          |                                                |                                      |                                 |
|                          |                                                |                                      |                                 |
| SIGLA DO TIPO DE DOC     | CUMENTO:                                       |                                      |                                 |
|                          |                                                |                                      |                                 |
|                          |                                                |                                      |                                 |
| ASSINATURA               |                                                |                                      |                                 |
|                          |                                                |                                      |                                 |
| TIPO DE ASSINATURA:      |                                                |                                      |                                 |
|                          | ASSINATURA POR SENHA     ASSINATURA POR TOKEN  |                                      |                                 |
| _                        |                                                |                                      |                                 |
| Salvar                   | Após, clicar em Salvar                         |                                      |                                 |
|                          |                                                |                                      |                                 |

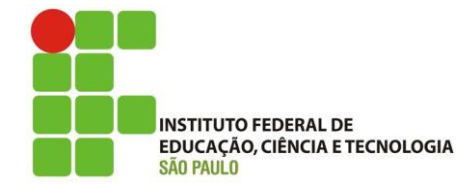

Caso sejam muitos documentos, deverá ser anexado um a um.

O sistema não permite anexar vários ao mesmo tempo.

Sugerimos, ao digitalizar os documentos, que digitalizem de uma vez só, ou usem algum software de união de arquivos para evitar o transtorno de anexar vários documentos no SUAP.

Após salvar, será solicitada novamente a senha do SUAP para garantir a autenticidade do documento inserido.

Selecionar o perfil, digitar a senha e Assinar o Documento.

#### UPLOAD DE DOCUMENTO EXTERNO

| O Somente serão carregados arquivos com extensão: pdf.                    |                     |
|---------------------------------------------------------------------------|---------------------|
| Passos 2 de 2                                                             | Selecionar o perfil |
|                                                                           | <b>•</b>            |
| SENHA: *<br>Digitar a senha do SUAP                                       |                     |
| Assinar Documento<br>Primeiro passo Anterior Após, assinar o<br>documento |                     |

Após inserir todos os documentos necessários, o servidor deverá clicar em Encaminhar – Com despacho, conforme abaixo

| PROCESSO 23306.     |            |                                                            |                              |  |  |  |  |
|---------------------|------------|------------------------------------------------------------|------------------------------|--|--|--|--|
| Em trâmite          | ais        | Finalizar                                                  | Com despacho<br>Sem despacho |  |  |  |  |
| Setor de<br>Origem: | SPO        | SPO                                                        | Nível de Acesso: Restrito    |  |  |  |  |
| Tipo:               | Pessoal: S | aúde Suplementar                                           |                              |  |  |  |  |
| Assunto:            | Recadast   | Recadastramento Anual do Ressarcimento à Saúde Suplementar |                              |  |  |  |  |
| Interessados:       | 1.         |                                                            |                              |  |  |  |  |

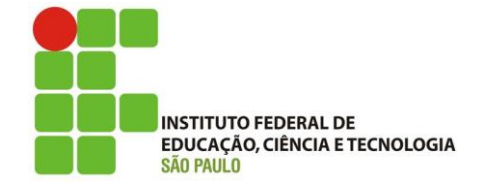

E então será direcionado para a tela abaixo, onde fará o encaminhamento do processo.

O despacho deverá ser: Encaminhamos para análise da documentação referente ao Ressarcimento à Saúde Suplementar

O servidor deverá buscar o setor de destino pelo auto completar e deverá digitar DGP-SPO.

Atenção na sigla, pois existem vários DGP's no SUAP

A autenticação se dará pelo perfil do servidor e novamente pela senha SUAP.

Após, clicar em Salvar.

#### ENCAMINHAR PROCESSO 23306.

#### DADOS DA TRAMITAÇÃO

| DESPACHO: *<br>Encaminhamos para análise da documentação quanto ao recadastramento do ressarcimento saúde. | Digitar esse texto no<br>encaminhamento |
|----------------------------------------------------------------------------------------------------|-----------------------------------------|
| BUSCAR SETOR DE DESTINO POR: •<br>• AUTO COMPLETAR • ÁRVORE<br>SETOR DE DESTINO:                           |                                         |
| AUTENTICAÇÃO                                                                                               |                                         |
| Procurar o seu perfil                                                                                      |                                         |
| SENHA: * Digitar a senha do SUAP                                                                           |                                         |
| Salvar Clicar em Salvar                                                                                    |                                         |

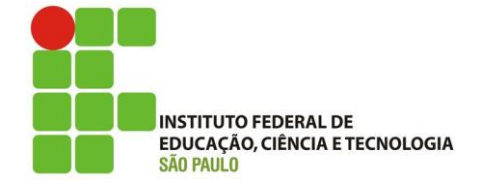

Pronto.

Processo enviado para DGP-SPO.

Quando do recebimento da DGP-SPO, o servidor é avisado por e-mail pelo próprio sistema, bem como qualquer trâmite do processo junto ao sistema SUAP.

Qualquer falta de documentação, o servidor será notificado pelo e-mail institucional pela equipe da DGP/SPO

Esperamos que este simples Tutorial possa ajudar nas mais diversas dúvidas que tenham surgido.

Atenciosamente,

Equipe DGP/SPO

ARMC/